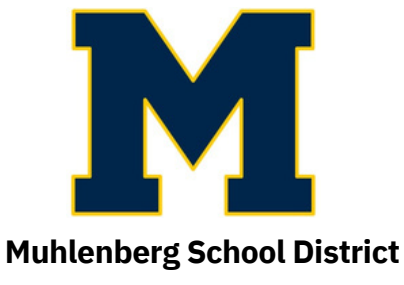

# How to Create A My School Bucks Parent Account

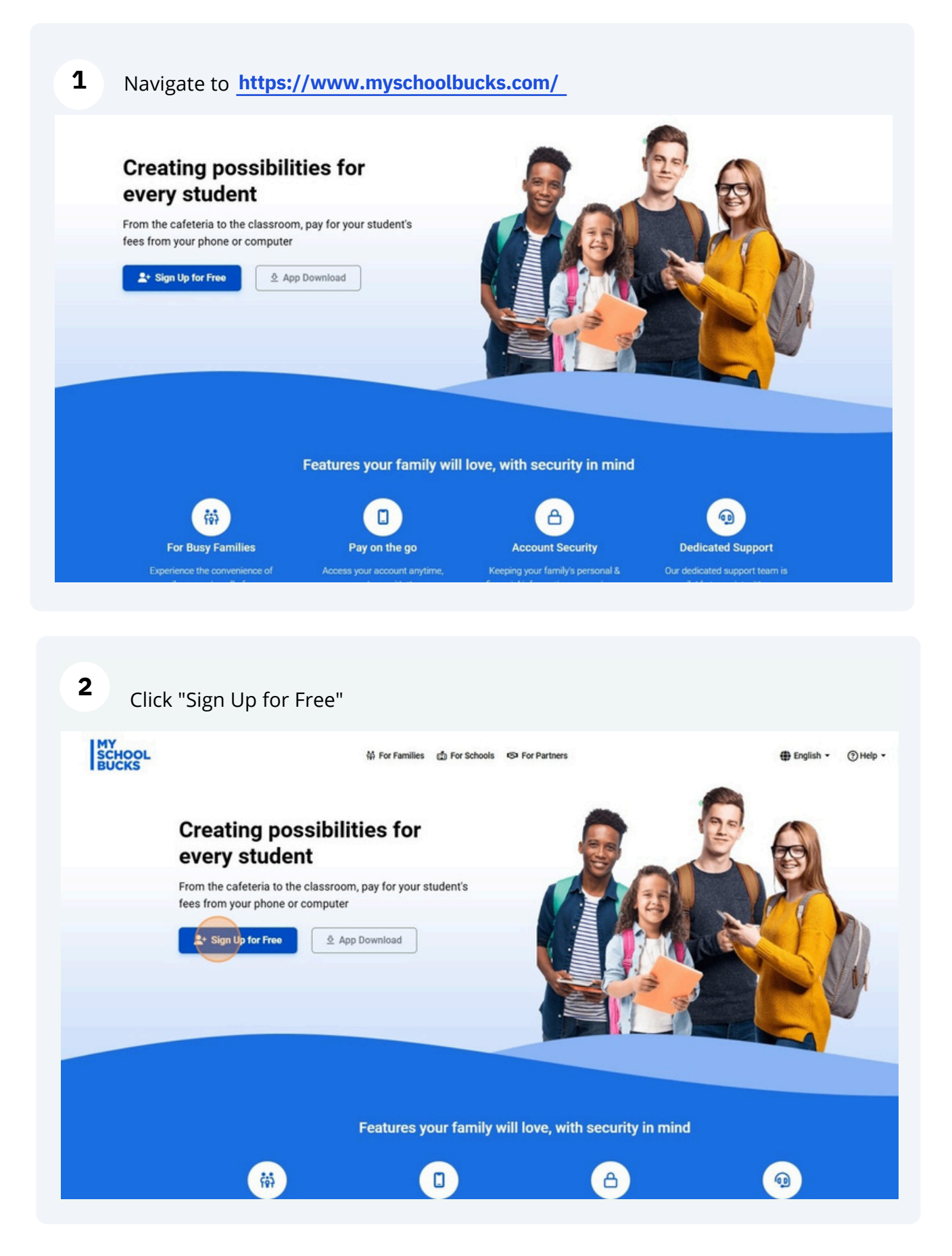

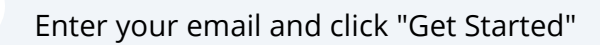

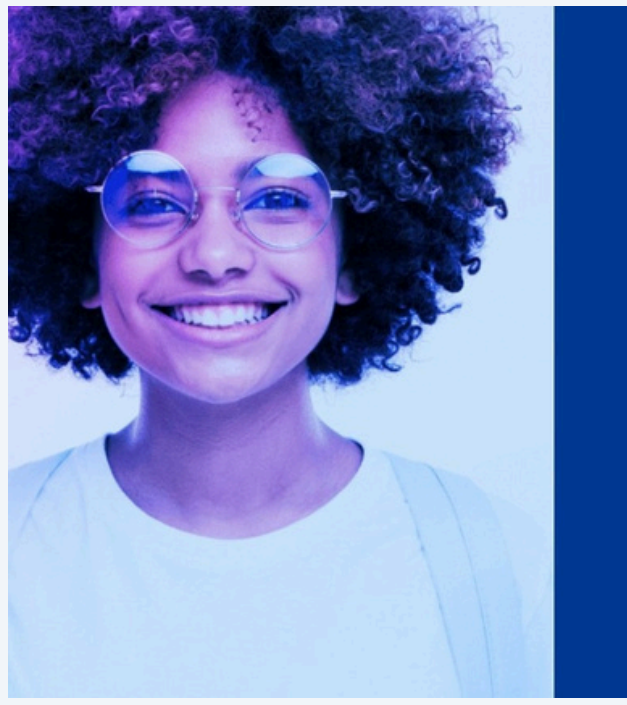

# <section-header><section-header><section-header><section-header><section-header><section-header><text>

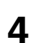

Enter your information and click "Continue"

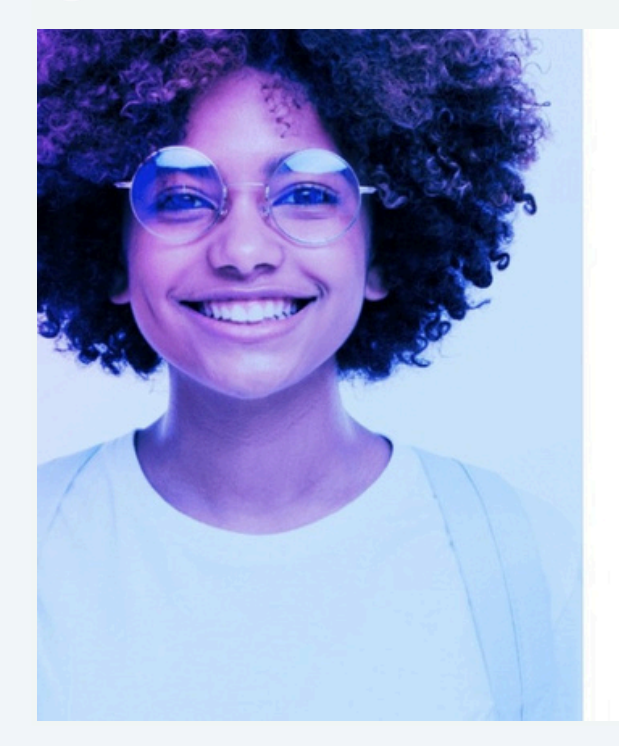

| Hi, michellereed43            | 0@vahoo.com! Your email              |   |  |
|-------------------------------|--------------------------------------|---|--|
| address is your user          | name. Let's finish setting up        |   |  |
| your account. It              | will just take a minute.             |   |  |
|                               |                                      |   |  |
| Your First Name               |                                      |   |  |
|                               |                                      | 0 |  |
| Your Last Name                |                                      |   |  |
|                               |                                      |   |  |
| Mobile Phone Number           |                                      |   |  |
| Message and data rates ma     | apply. Msp freq varies. Text HELP to | _ |  |
| 8864 for help. Text STOP to   | 58864 to cancel.                     |   |  |
| arms of Service   Privacy No! | lice                                 |   |  |
| and of derive ( range) no     |                                      |   |  |
|                               |                                      |   |  |
| BACK                          | CONTINUE                             |   |  |
| BACK                          | CONTINUE                             |   |  |
| BACK                          | CONTINUE                             |   |  |
| BACK                          | CONTINUE                             |   |  |
| BACK                          | CONTINUE                             |   |  |
| BACK                          | CONTINUE                             |   |  |
| BACK                          | CONTINUE                             |   |  |
| BACK                          | CONTINUE                             |   |  |
| BACK                          | CONTINUE                             |   |  |
| BACK                          | CONTINUE                             |   |  |
| BACK                          | CONTINUE                             |   |  |

3

### Verify phone number and click "Continue"

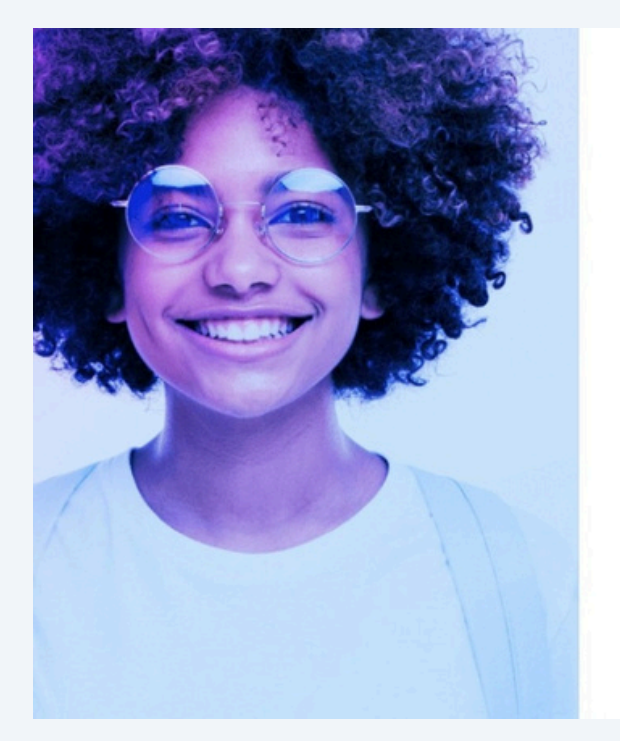

|                                                                     | Verity Flione                                                                                                    |                    |
|---------------------------------------------------------------------|----------------------------------------------------------------------------------------------------|--------------------|
| We have s<br>numb                                                   | ent you a 6-digit code to verify yo<br>ber and link it to your account.                                          | bur                |
| ٤                                                                   |                                                                                                    | 0                  |
| Enter verificatio                                                   | n code                                                                                                    |                    |
| Opt-in to a                                                         | receive text message alerts about your a                                                                         | account            |
| Message and dat<br>Please respond "Y<br>for help. Text STOP<br>BACK | a rafes may apply. Message frequency may<br>ES' to continue receiving texts. Text HELP to<br>to 58864 to cancel. | y vary.<br>o 58864 |
|                                                                     |                                                                                                    |                    |
|                                                                     |                                                                                                    |                    |
|                                                                     |                                                                                                    |                    |
|                                                                     |                                                                                                    |                    |
|                                                                     |                                                                                                    |                    |
|                                                                     |                                                                                                    |                    |

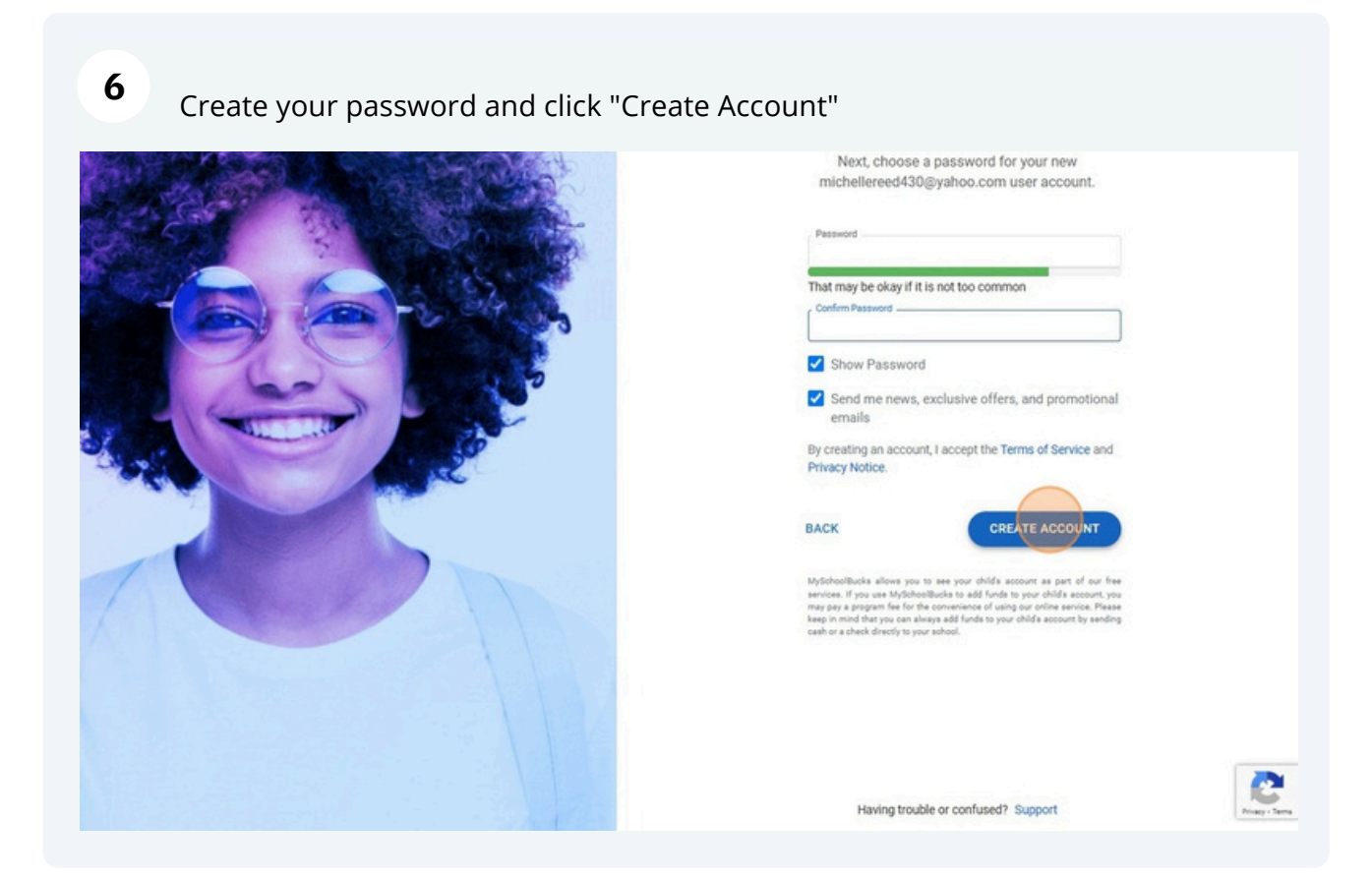

5

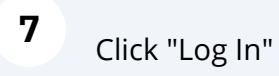

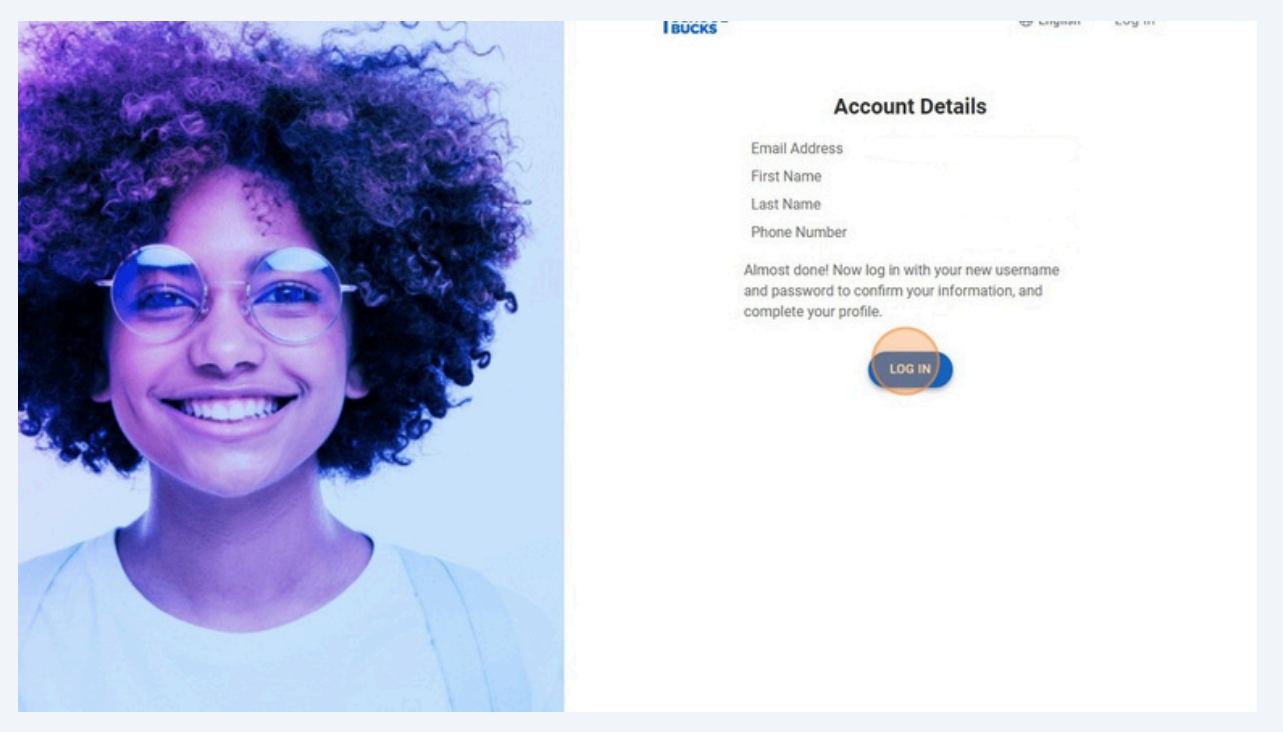

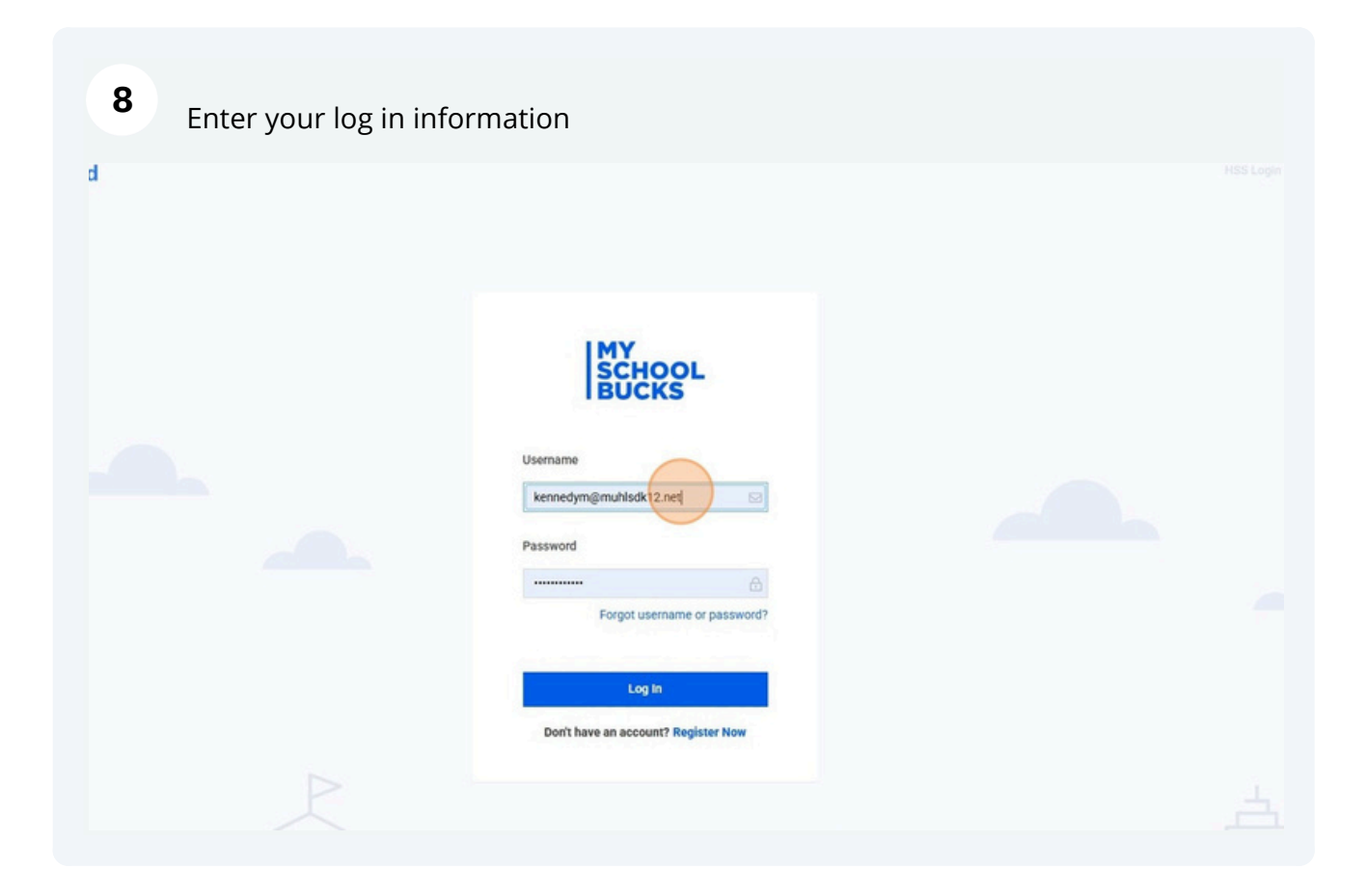

| 9 Follow 2-step verification and | d click "Verify"                                                         |  |
|----------------------------------|--------------------------------------------------------------------------|--|
|                                  | Verity<br>Resend verification code.<br>Sign In with a different username |  |

|                                          |                                                                              | Our Privacy Notice has I                           | een updated                                          |                                                         |     |
|------------------------------------------|------------------------------------------------------------------------------|----------------------------------------------------|------------------------------------------------------|---------------------------------------------------------|-----|
| W                                        | e have updated our Privacy Notice to<br>v continuing to use MvSchoolBucks, v | improve readability and<br>rou acknowledge your re | to account for recent dev<br>ceipt and acceptance of | elopments in privacy laws<br>the updated Privacy Notice |     |
|                                          |                                                                              | Privacy Notic                                      | e                                                    |                                                         |     |
|                                          |                                                                              | ок                                                 |                                                      |                                                         |     |
| Read                                     | ly to Get Started?                                                           |                                                    | 1.5                                                  |                                                         |     |
| Addung                                   | atudant/a) to McCabasiBusica to m                                            | au far                                             | - A                                                  | ALTN                                                    |     |
| Add your school m                        | eals and much more.                                                          | ay for                                             |                                                      |                                                         |     |
|                                          |                                                                              |                                                    |                                                      |                                                         |     |
|                                          |                                                                              |                                                    |                                                      |                                                         | 19  |
| Get S                                    | tarted                                                                       |                                                    |                                                      |                                                         | /   |
| Get S                                    | tarted                                                                       |                                                    |                                                      | N.                                                      |     |
| Get S                                    | tarted                                                                       |                                                    |                                                      |                                                         |     |
| Get S                                    | tarted                                                                       |                                                    |                                                      | N.                                                      |     |
| Get S                                    | Information                                                                  | Edit                                               | D Account Securit                                    | y                                                       |     |
| Get S<br>Contact<br>Name                 | Information                                                                  | Edit                                               | D Account Securit                                    | y                                                       |     |
| Get S<br>Contact<br>Name<br>Mobile Phone | Information                                                                  | Edit                                               | D Account Securit<br>Login<br>Usemanne               | y                                                       | Edt |

# 11 Click "Get Started"

| 100L<br>CKS                                                      |                                                                                  | t er                                      |
|------------------------------------------------------------------|----------------------------------------------------------------------------------|-------------------------------------------|
| Welcome to<br>Ready to<br>Add your student<br>school meals and   | MySchoolBucks     Get Started? ((s) to MySchoolBucks to pay for     d much more. |                                           |
| Get Started                                                      |                                                                                  |                                           |
| Get Started                                                      | nation (Edit) (C Ac                                                              | count Security                            |
| Get Started                                                      | nation (Edit) (D Ac<br>Login                                                     | count Security                            |
| Contact Inform<br>Name<br>Mobile Phone                           | nation Edit V Ac                                                                 | count Security                            |
| Contact Inform<br>Name<br>Mobile Phone<br>Send text<br>messages? | nation (Edit) (D Ac<br>Login<br>User<br>Pass<br>Securit                          | count Security name word y Questions Edit |

| <b>12</b> Select the "Penr                            | isylvania" option                                                                                                    |                                                                                                    |
|-------------------------------------------------------|----------------------------------------------------------------------------------------------------|----------------------------------------------------------------------------------------------------|
| MY<br>SCHOOL School District ~<br>HOME > ADD DISTRICT |                                                                                                    | Home ▼ Meal Accounts ▼ Help ▼ €                                                                                                |
| Heartland<br>A Global Payments Company                | Add District         Search for your district by state or province <ul> <li>Pennsylvania</li> </ul> Our Story             Contact Us         My User Profile           Help         My Students           Accessibility         Privacy Notice           Terms of Service         Terms of Service           Cookies Settings         Terms of Service | Add District<br>Connect With Us<br>Connect With Us<br>Connect With Us<br>Connect With Us<br>Connect With Us<br>Connect With Us |

# Select the "Muhlenberg School District" option

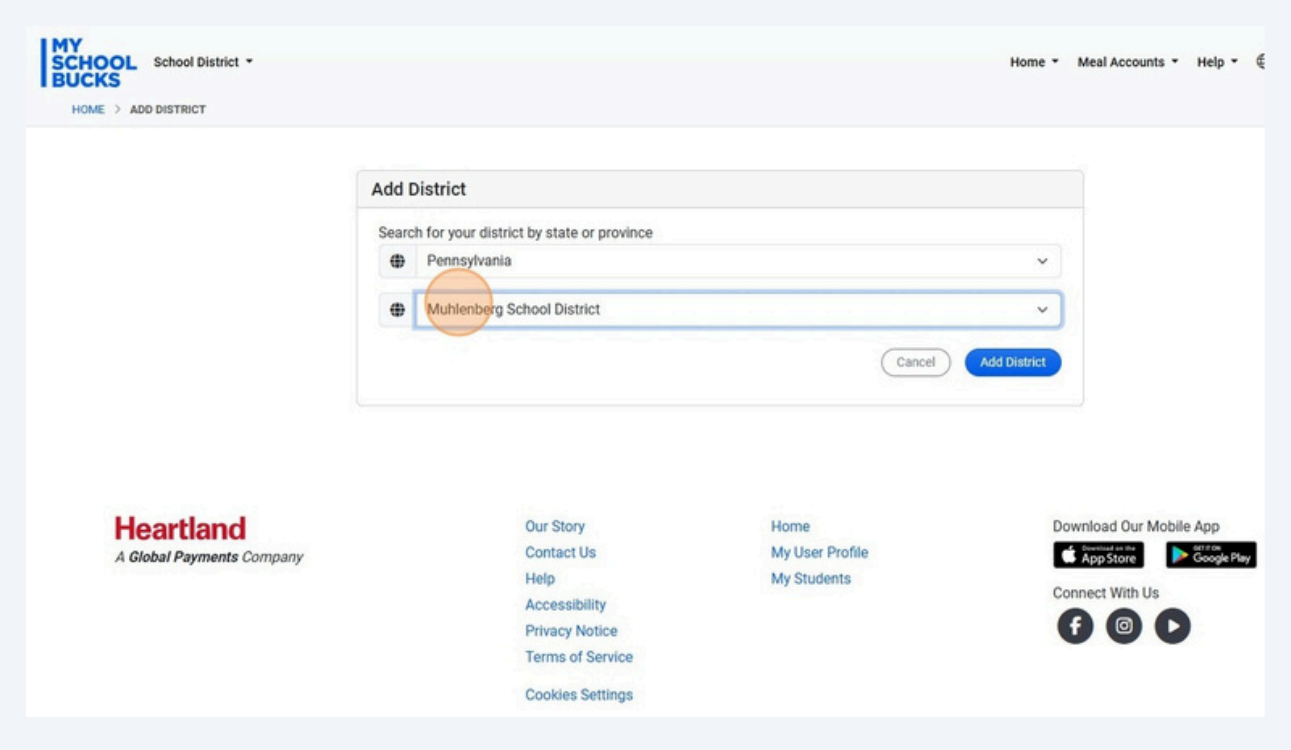

| District -           |                   |                               |                 | Home - Meal Accou | nts • Help • @ English • 😫 |
|----------------------|-------------------|-------------------------------|-----------------|-------------------|----------------------------|
| эт                   |                   |                               |                 |                   | -                          |
|                      | Add District      |                               |                 |                   |                            |
|                      | Search for your o | listrict by state or province |                 |                   |                            |
|                      | Pennsylv          | ania                          |                 | ~                 |                            |
|                      | Muhlenb           | erg School District           |                 | ~                 |                            |
|                      |                   |                               | Cancel          | Add District      |                            |
|                      |                   | Our Story                     | Home            | Download Our      | Mobile App                 |
| and<br>ments Company |                   | Contact Us                    | My User Profile | C App Store       | Google Play                |
|                      |                   | Help                          | My Students     | Connect With      | Js                         |
|                      |                   | Accessibility                 |                 | 66                | 0                          |
|                      |                   | Terms of Service              |                 |                   |                            |
|                      |                   |                               |                 |                   |                            |

# **15** Complete security questions and click "Update Profile"

|                           | Make Your<br>We've recently add<br>complete your Use | MySchoolBucks Account<br>led features to improve your MySchoolBucks ex<br>r Profile. | More Secure<br>perience and make it even more secure. Pleas | e take a minute to      |
|---------------------------|------------------------------------------------------|--------------------------------------------------------------------------------------|-------------------------------------------------------------|-------------------------|
|                           | ? In what ci                                         | ty did you attend high school?                                                       |                                                             |                         |
|                           | Security Question ? What is th                       | #2<br>e country of your ultimate dream vacation?                                     |                                                             |                         |
|                           | ?                                                    |                                                                                      |                                                             | Update Profile          |
|                           |                                                      |                                                                                      |                                                             |                         |
| tland<br>Payments Company |                                                      | Our Story<br>Contact Us<br>Help<br>Accessibility<br>Privacy Notice                   | Home<br>My User Profile<br>My Students                      | Download Our Mobile App |

| 16 Click "Accept" |                                                                                                    |
|-------------------|----------------------------------------------------------------------------------------------------|
|                   |                                                                                                    |
|                   | We have updated our Terms of<br>Service<br>By clicking Accept, you are agreeing to the updated Terms of<br>Service. |
|                   | Decline                                                                                                    |
|                   |                                                                                                    |
|                   |                                                                                                    |

## 17 Click "Add Student"

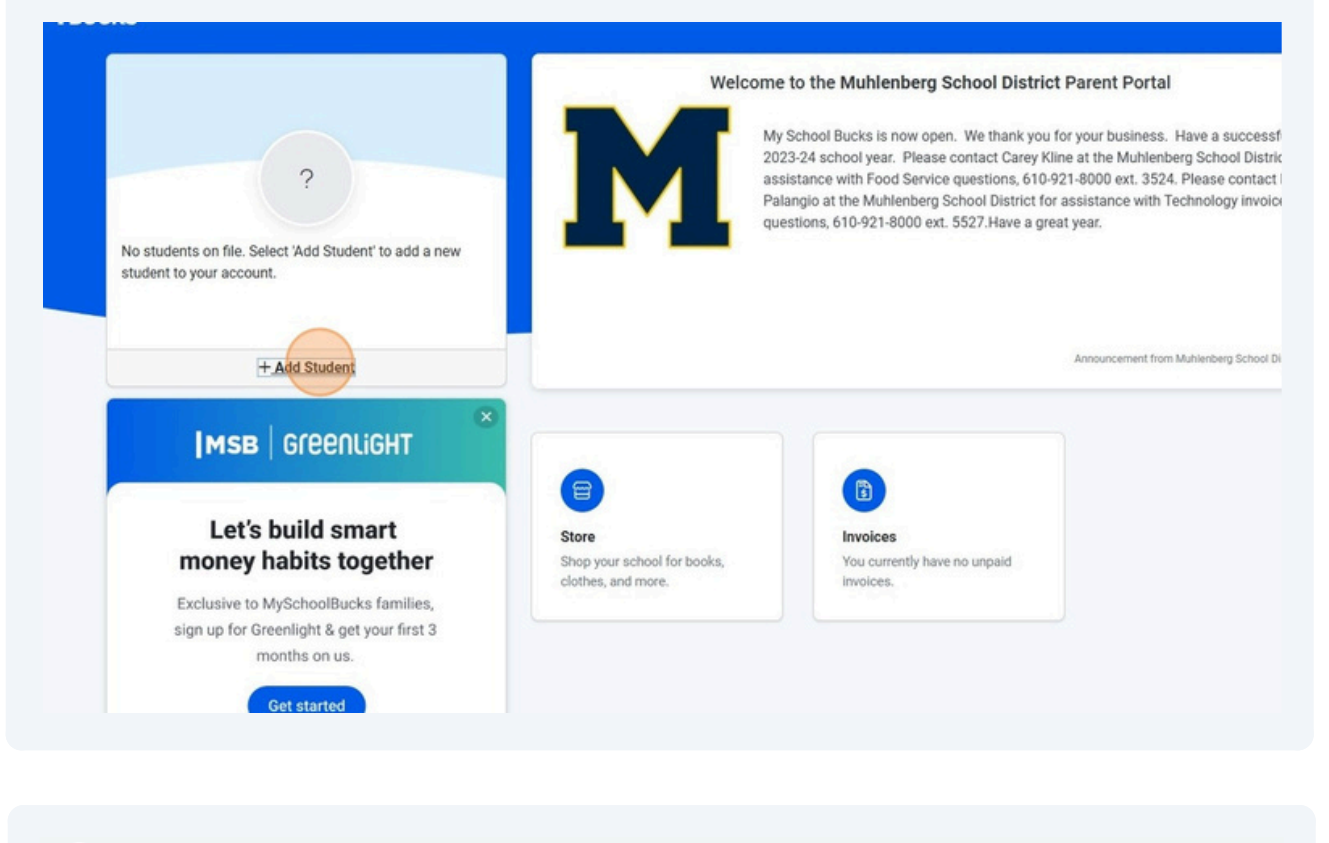

| OME > ADD STUDENT                      |                                                                                                    |                         |                        |
|----------------------------------------|----------------------------------------------------------------------------------------------------|-------------------------|------------------------|
|                                        | Find your students<br>Let's find your students. Select 'Add student' to<br>begin.<br>There are currently no students on your<br>account. |                         |                        |
| Heartland<br>A Global Payments Company | Our Story<br>Contact Us                                                                                                    | Home<br>My User Profile | Download Our Mobile Ag |

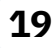